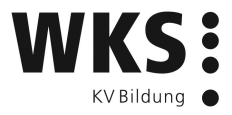

## Anleitung

# Office 365 – Login für Lernende

Autor: Datum: Version:

Ivo Rohrer Juli 2017 1.0

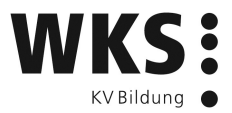

## Inhaltsverzeichnis

| 1 | Office 365                          | 3  |
|---|-------------------------------------|----|
| 2 | Erstmaliges Anmelden                | 4  |
| 3 | OneDrive einrichten                 | 8  |
| 4 | E-Mail und Weiterleitung einrichten | 11 |
| 5 | Download Office 2016                | 13 |
| 6 | Wie logge ich mich aus?             | 14 |
| 7 | Passwort ändern/vergessen           | 15 |
| 8 | Ende Ihrer Aus- oder Weiterbildung  | 16 |

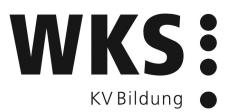

### 1 Office 365

Während Ihrer Aus- oder Weiterbildung an der WKS Bern können Sie Office 365 kostenlos nutzen. Ihnen stehen folgende Online-Funktionen und -Programme zur Verfügung:

| Aufgaben             |
|----------------------|
| > Delve              |
| > E-Mail             |
| > Excel              |
| > Forms              |
| > Kalender           |
| > OneDrive           |
| > OneNote            |
| <b>&gt;</b> Personen |
| > Planner            |
| > PowerPoint         |
| SharePoint           |
| <b>&gt;</b> Stream   |
| > Sway               |
| <b>&gt;</b> Video    |
| > Word               |
| > Yammer             |

Im Abschnitt «Download Office 2016» dieser Anleitung können Sie das Programm «Office» kostenlos auf Ihrem privaten Computer installieren.

Auf Ihrem Smartphone können Sie auch die Apps aus den Stores nutzen (kostenlos).

Mehr Informationen zu den Tools finden Sie hier: <u>https://www.microsoft.com/de-ch/educa-tion/products/office/default.aspx</u>

Für Support zu Office 365 wenden Sie sich an: office 365@wksbern.ch

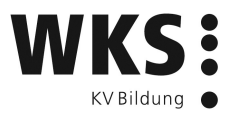

### 2 Erstmaliges Anmelden

#### 1. Gehen Sie auf portal.office.com (ohne www)

| 🖷 📹 🚦 Bei Ihrem Konto anmek 🗧                                                  | x + ~                                                                                           |                                                            | × E –                                                                                |
|--------------------------------------------------------------------------------|-------------------------------------------------------------------------------------------------|------------------------------------------------------------|--------------------------------------------------------------------------------------|
| $\leftarrow$ $\rightarrow$ $\circlearrowright$ $\mid$ $\triangleq$ Microsoft C | Corporation [US] login.microsoftonline.com/login.srf?wa=wsignin1.08upsnv=48xct=15001236698uver= | 6.7.6640.08wp+MCMBi8wreply+https%3a%2f%2fportal.office.com | n%2flanding.aspx%3ftarget%3c 🔢 🛄 🛧   $\equiv$ $\&$ 🖻 $\cdots$                        |
| Lączyć<br>jata                                                                 | Office 365                                                                                      |                                                            | Office 365                                                                           |
| Connect                                                                        | Geschäfts- oder Schulkonto                                                                      |                                                            | Geschäfts- oder Schulkonto<br>jemand@example.com<br>Kennwort<br>□ Angemeldet bleiben |
| II AN                                                                          | Jemand@example.com                                                                              | Bred and Star                                              | Anmelden Zurück                                                                      |
|                                                                                | Kennwort                                                                                        |                                                            | Sie können nicht auf IIr Konto zugreifen?                                            |
|                                                                                | Anmelden Zurück                                                                                 |                                                            |                                                                                      |
|                                                                                | Sie können nicht auf Ihr Konto zugreifen?                                                       |                                                            | © 2017 Microsoft<br>Not another Broangen. Deterschafz & Caskie                       |

- 2. Geben Sie auf der rechten Seite Ihre E-Mail-Adresse der WKS (@wksbildung.ch) sowie Ihr Passwort ein (Die erstmaligen Zugangsdaten erhalten Sie von Ihrer Lehrperson).
- 3. Im nächsten Schritt «Zusätzliche Informationen erforderlich» klicken Sie auf «Weiter»

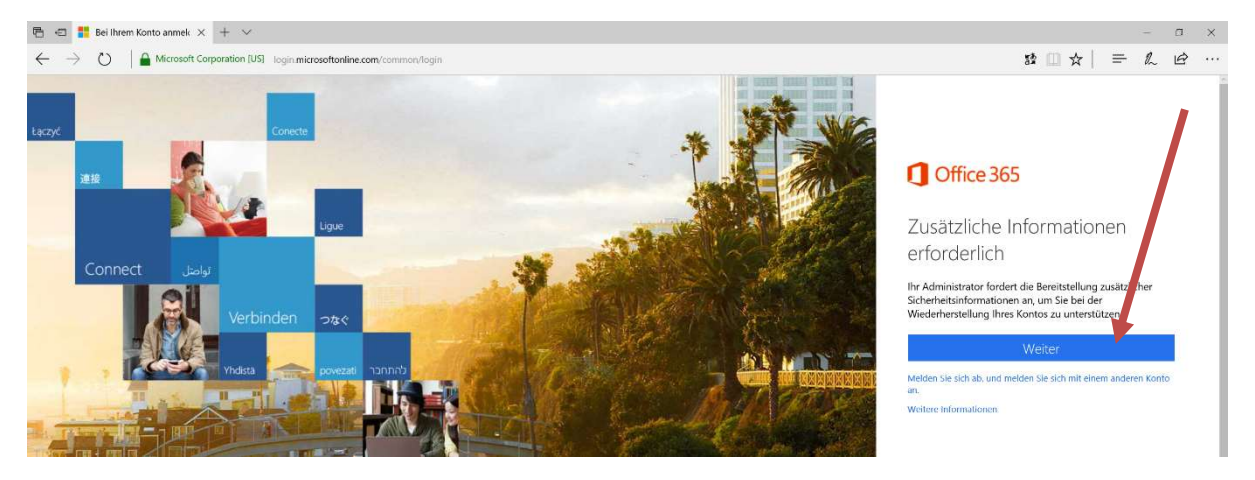

4. Sie müssen nun Ihren Account über Ihre Handynummer oder private E-Mail verifizieren. Achtung: 1 von den 2 reicht, Sie müssen nicht beide einrichten.

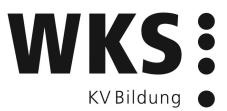

a. Bei «Authentifizierungstelefon» oder «Email-Adresse» Klicken Sie auf «Jetzt einrichten».

| 🖻 🖷 🗖 Verlieren Sie nicht den : $\times$ + $\vee$                       |                                                                                                    |                                                                |
|-------------------------------------------------------------------------|----------------------------------------------------------------------------------------------------|----------------------------------------------------------------|
| $\leftarrow$ $\rightarrow$ O $\mid$ A account.activedirectory.windowsaz | ure.com/passwordreset/register.aspx?client-request-id=ea18cdb4-8d35-4793-81d7-8d7f98366aee&sspr=1                                                                                                    |                                                                |
|                                                                         | Microsoft                                                                                                    | 3652.test@wksbern.ch   ?                                       |
|                                                                         | verlieren sie nicht den zugriff auf ihr konto!                                                                                                    |                                                                |
|                                                                         | Damit sichergestellt ist, dass ihr Kennwort wiederhergestellt werden kann, werden einige Informationen abgefragt, damit ihre Identität<br>Maßnahme dient nicht dem Versand von Spam, sondern ausschließlich der Sicherheit ihres Kontos. Sie müssen mindestens 1 der nachs | nachgeprüft werden kann. Diese<br>tehenden Optionen festlegen. |
|                                                                         | • Authentifizierungstelefon ist nicht konfiguriert. Jetzt einrichten                                                                                                    |                                                                |
|                                                                         | E-Mail-Adresse zur Authentifizierung ist nicht konfiguriert. Jetzt einrichten                                                                                                    |                                                                |
|                                                                         | Fertig stellen Abbrechen                                                                                                    |                                                                |
|                                                                         | ©2017 Microsoft Rechtliche Hinweise   Datenschutz                                                                                                    | Ihre Sitzung läuft in 14:57 ab.                                |

 b. Telefon: Wählen als Land die Schweiz (+41) aus. Geben Sie Ihre private Handy-Nummer ohne 0 am Anfang ein, mit welcher Sie umgehend SMS empfangen können (z. B. 791235678)

E-Mail-Adresse: Geben Sie Ihre private E-Mail-Adresse ein, deren E-Mails Sie umgehend abrufen können (max. 15 Minuten, @wksbildung.ch funktioniert nicht!)

c. Telefon: Klicken Sie auf «SMS an mich» E-Mail: Klicken Sie auf «E-Mail an mich senden»

| 🖻 🖅 🖾 Verlieren Sie nicht den : 🗙 🕂 🗸                                                                 |                                                                                                    |                                 |
|----------------------------------------------------------------------------------------------------|----------------------------------------------------------------------------------------------------|---------------------------------|
| $\leftarrow$ $\rightarrow$ $\circlearrowright$ $\mid$ $\textcircled{account.activedirectory.windows}$ | azure.com/passwordreset/register.aspx?client-request-id=ea18cdb4-8d35-4793-81d7-8d7f98366aee&sspr=1                                                                                                    |                                 |
|                                                                                                    | Hicrosoft                                                                                                    | 3652.test@wksbern.ch   ?        |
|                                                                                                    | verlieren sie nicht den zugriff auf ihr konto!                                                                                                    |                                 |
|                                                                                                    | Prüfen Sie die nachstehend angegebene E-Mail-Adresse für die Authentifizierung. Verwenden Sie nicht Ihre primäre E-Mail-Adresse für Ar                                                                                                    | beit oder Schule.               |
|                                                                                                    | E-Mail-Adresse zur Authentifizierung<br>max.musterj@wksbern.ch<br>E-Mail an mich senden<br>Verwenden Sie nicht Ihre E-Mail-Adresse für Arbeit oder Schule, da Sie auf diese keinen Zugriff haben, wenn Sie Ihr Kennwort vergessen.<br>Zurück |                                 |
|                                                                                                    | ©2017 Microsoft Rechtliche Hinweise   Datenschutz                                                                                                    | Ihre Sitzung läuft in 14:58 ab. |

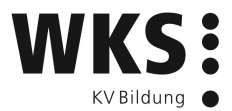

 d. Telefon: Öffnen Sie das SMS von Microsoft.
 E-Mail: Rufen Sie mit dem Handy oder in einem neuen Browser-Fenster Ihre privaten E-Mails ab. Öffnen Sie das E-Mail von Microsoft.

| MB                  | Microsoft on beh<br>15:14             | nalf of WKS KV Bildung                                                                        |
|---------------------|---------------------------------------|-----------------------------------------------------------------------------------------------|
| WKS KV<br>An: ivo.r | Bildung account email ohrer@gmail.com | l verification code                                                                           |
|                     |                                       | Verify your email audress                                                                     |
|                     |                                       | Thanks for verifying your <u>3.52.test@wksbern.ch</u> account!                                |
|                     |                                       | Your code is: 285911                                                                          |
|                     |                                       | Sincerely,<br>WKS KV Bildung                                                                  |
|                     |                                       | This message was sent from an unmonitored email address. Please do not reply to this message. |

e. Wechseln Sie wieder zur vorherigen Ansicht und fügen Sie den Code aus SMS oder E-Mail ein.

| I Microsoft                                                                                                    | 36             |
|----------------------------------------------------------------------------------------------------|----------------|
| verlieren sie nicht den zugriff auf ihr konto!                                                                               |                |
| Prüfen Sie die nachstehend angegebene E-Mail-Adresse für die Authentifizierung. Verwenden Sie nicht Ihre primäre E-Mail-Adre | sse für Arbeit |
| E-Mail-Adresse zur Authentifizierung                                                                                         |                |
| ivo.rohrer@gmail.com                                                                                                    |                |
|                                                                                                    |                |
| Eine E-Mail mit einem Prüfcode wurde an Ihre Adresse gesendet.                                                               |                |
| 285911 Überprüfen Wiederholen                                                                                                |                |
|                                                                                                    |                |
| Zurück                                                                                                    |                |

- f. Klicken Sie auf «Überprüfen»
- g. Wenn alles klappte, haben Sie nun 1 grünes Häkchen (E-Mail oder Telefon).

| Microsoft                                                                                                    | 3652.test@wksbern.ch   ?                                           |
|----------------------------------------------------------------------------------------------------|--------------------------------------------------------------------|
| verlieren sie nicht den zugriff auf ihr konto!                                                                                   |                                                                    |
| Vielen Dank. Wir werden die nachfolgenden Informationen zur Wiederherstellung Ihres Kontos verwende<br>diese Seite zu schließen. | en, falls Sie Ihr Kennwort vergessen. Klicken Sie auf "Fertig", um |
| Authentifizierungstelefon ist nicht konfiguriert. Jetzt einrichten                                                               |                                                                    |
| E-Mail-Adresse zur Authentifizierung ist auf ivo.rohrer@gmail.com festgelegt. Ändern                                             |                                                                    |
| Fertig stellen Abbrechen                                                                                                    |                                                                    |
|                                                                                                    |                                                                    |

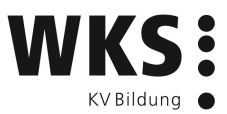

- h. Klicken Sie auf «Fertig stellen»
- 5. Im nächsten Bildschirm blättern Sie im weissen Info-Bereich mit dem Pfeil durch die Infos oder klicken auf das «x» oben rechts.

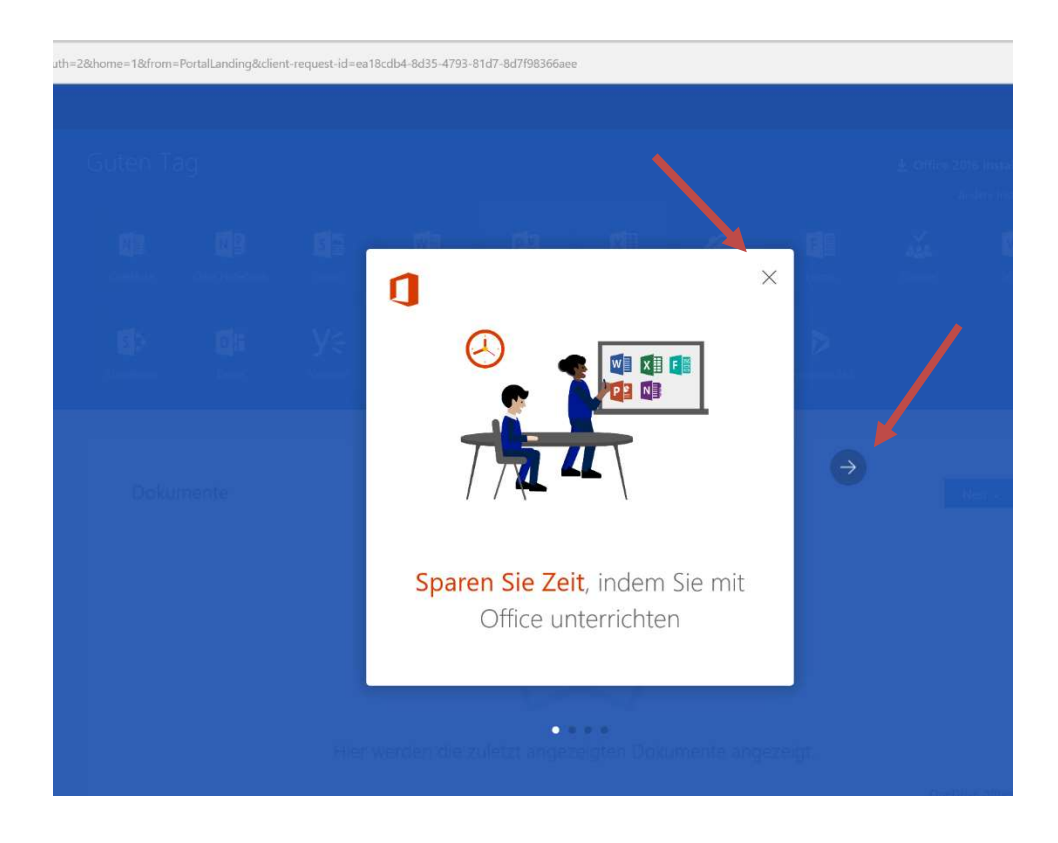

6. Sie sehen nun den Startbildschirm von Office 365.

| Office 36   | 55             |           |       |                |            |        | \$       | ?      | Test11_11.05.20       |
|-------------|----------------|-----------|-------|----------------|------------|--------|----------|--------|-----------------------|
| Guten Ta    | g Test11_1     | 1.05.2017 |       |                |            |        | <b>T</b> | Office | 2016 installieren     |
| Onlinedokun | nente durchsuc | hen       |       | <mark>م</mark> |            |        |          |        | Andere Installationen |
|             |                |           |       |                |            |        |          |        |                       |
| OneNote     | E-Mail         | Kalender  | Sway  | Word           | PowerPoint | Excel  | OneDr    | ive    | Forms                 |
| ×.          |                |           |       | 5              | DH         | V-     |          |        |                       |
| Planner     | Personen       | Aufgaben  | Video | SharePoint     | Delve      | Yammer | Strea    |        |                       |
|             |                |           |       |                |            |        |          |        | _                     |
| Dokun       | nente          |           |       |                |            |        |          |        | Neu 🗸                 |
|             |                |           |       |                |            |        |          |        |                       |

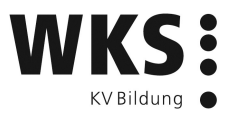

## **3** OneDrive einrichten

1. Klicken Sie oben rechts auf das Zahnrad.

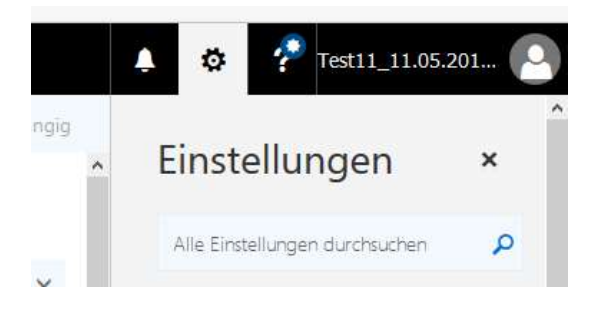

2. Stellen Sie die «Sprache und Zeitzone» gemäss folgendem Bild ein:

| 01:01 - 23:59                               |                | •            |
|---------------------------------------------|----------------|--------------|
| Zeitformat                                  |                |              |
| 01.09.2016                                  |                |              |
| Datumsformat (z. B.<br>wie folgt angezeigt) | wird 1. Septem | ber 2016     |
| (UTC+01:00) Ar                              | msterdam, Be   | erlin, Ber 🗸 |
| Aktuelle Zeitzone                           |                |              |
| Deutsch (Schwe                              | eiz)           |              |

3. Bestätigen Sie mit «Speichern» und warten Sie bis die Seite neu geladen wurde.

4. Klicken Sie auf die Kachel «OneDrive».

| × + ×       | V.              |                      |                   |                  |                               |        |       |              |         |                      |    |   |   |   |      | σ     | × |
|-------------|-----------------|----------------------|-------------------|------------------|-------------------------------|--------|-------|--------------|---------|----------------------|----|---|---|---|------|-------|---|
| com/?auth=2 | 8chome=18cfrom- | =PortalLanding&clien | nt-request-id=ea1 | 8cdb4-8d35-4793- | 81d7-8d7 <del>1</del> 98366ae |        |       |              |         |                      | 53 |   | ☆ | = | h    | Ē     |   |
|             |                 |                      |                   |                  |                               |        |       |              |         |                      | ٠  | ٥ | ? |   | Test | 365 2 | 0 |
|             | Guten T         | ag                   |                   |                  |                               |        |       |              |         | 016 installieren     |    |   |   |   |      |       |   |
|             |                 |                      |                   |                  |                               |        |       |              | ^       | ndere Installationen |    |   |   |   |      |       |   |
|             | N               | N                    | S 🔛               | W                | PP                            | x      | 8     | F            | <b></b> | VD                   |    |   |   |   |      |       |   |
|             |                 |                      |                   |                  |                               |        |       |              |         |                      |    |   |   |   |      |       |   |
|             | s D             | DH                   | Vć                |                  | (P)                           |        | Th    |              |         |                      |    |   |   |   |      |       |   |
|             | SharePoint      | Delve                | Yammer            | PowerApps        | Flow                          | Stream | Teams | Dynamics 365 |         |                      |    |   |   |   |      |       |   |
|             |                 |                      |                   |                  |                               |        |       |              |         |                      |    |   |   |   |      |       |   |

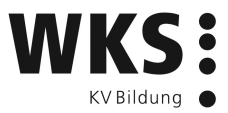

5. Die Ansicht wechselt zu nachfolgendem Bild.

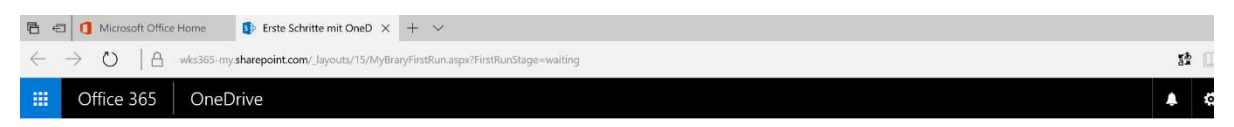

Sicheres Speichern und Freigeben von Dateien

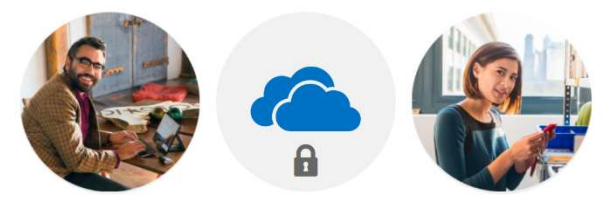

Laden Sie andere ein, von Ihnen ausgewählte Dateien anzuzeigen oder zu bearbeiten. Ihre Dateien und Ordner sind privat, bis Sie sie freigeben.

Geben Sie uns einen Moment Zeit, um alles einzurichten...

- 6. Warten Sie in dieser Ansicht, bis unten steht «Ihr OneDrive ist fertig».
- 7. Klicken Sie dann auf den Pfeil rechts von «Ihr OneDrive ist fertig».

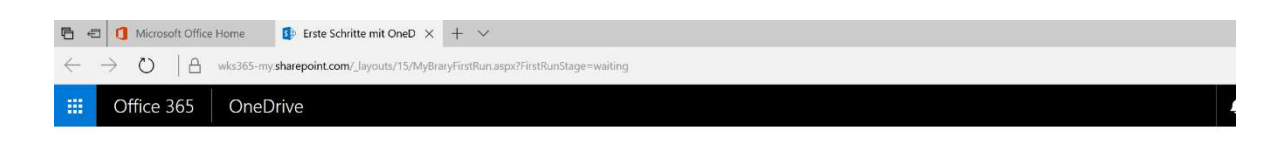

Sicheres Speichern und Freigeben von Dateien

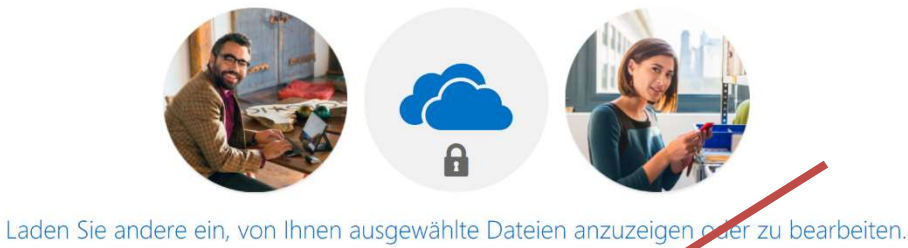

Ihre Dateien und Ordner sind privat, bis Sie sie freigeben,

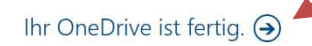

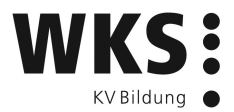

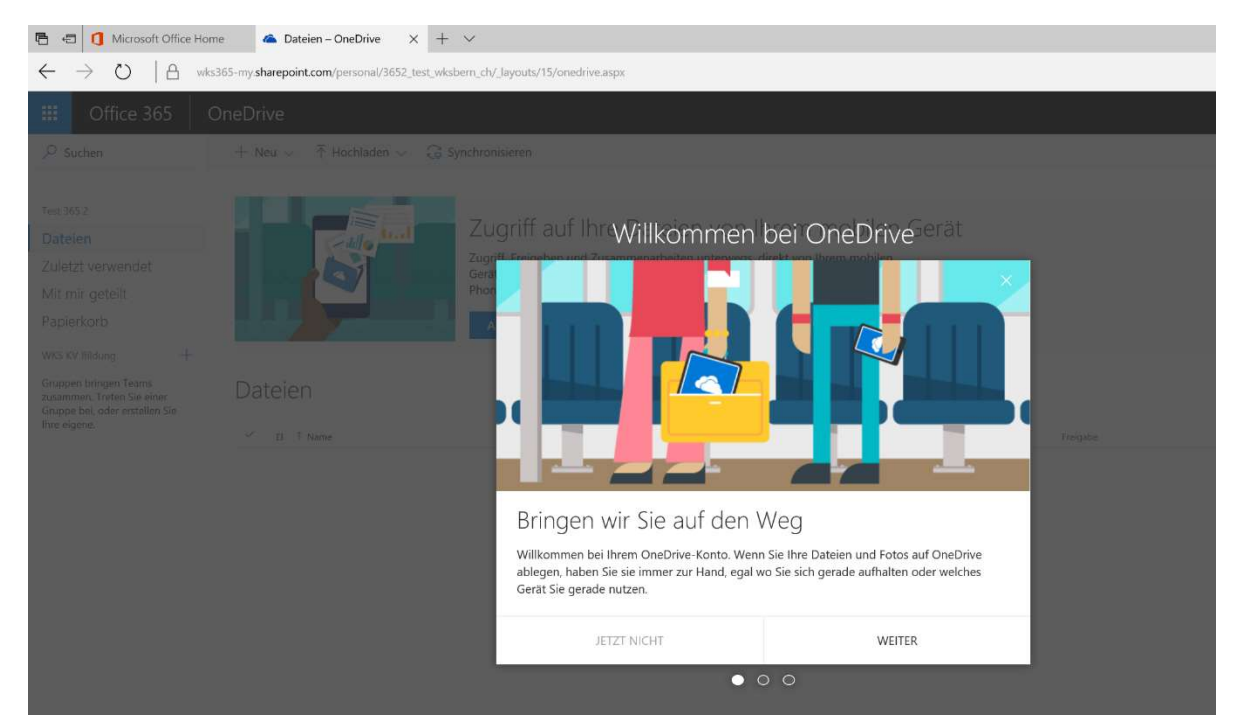

8. Klicken Sie in der nächsten Ansicht auf «WEITER» oder «JETZT NICHT»

9. Ihr OneDrive ist nun fertig eingerichtet. Sie können Daten hochladen, bearbeiten, freigeben usw.

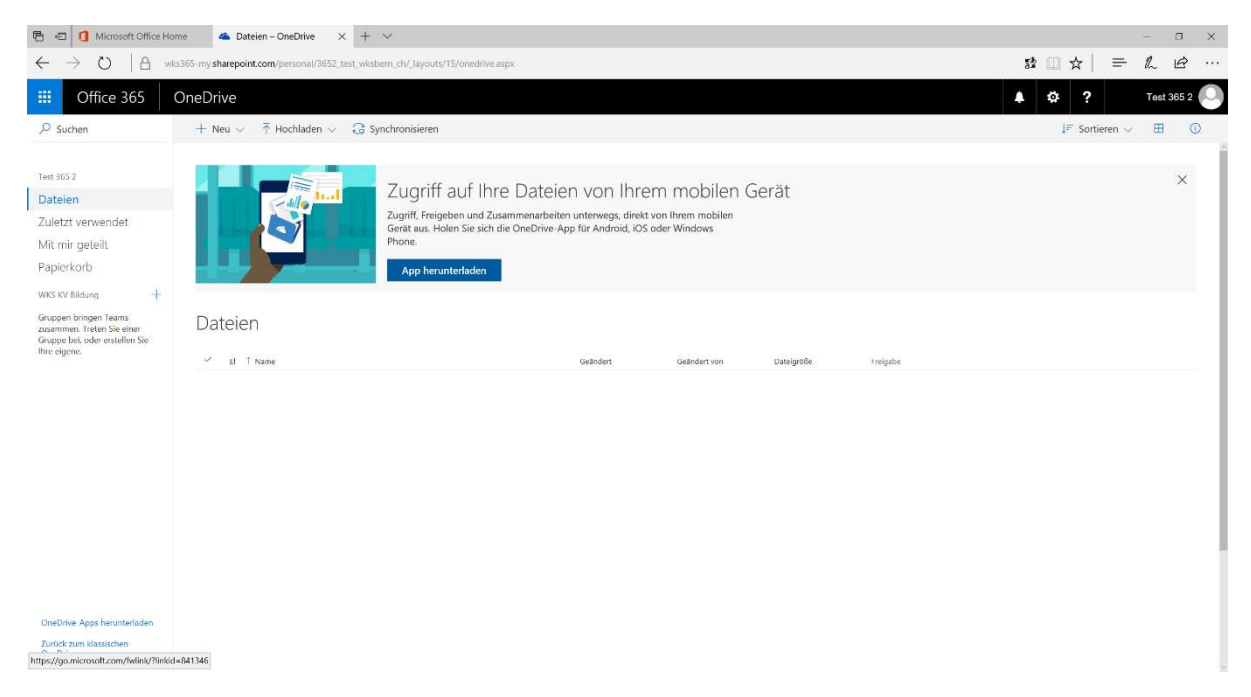

⇒ Diese Schritte sind einmalig und entfallen beim nächsten Anmelden über portal.office.com

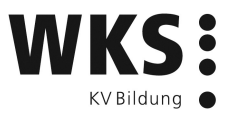

#### 4 E-Mail und Weiterleitung einrichten

1. Klicken Sie nach dem erstmaligen anmelden auf die Kachel «E-Mail». Es wird eine neue Registerkarte geöffnet und Outlook geladen.

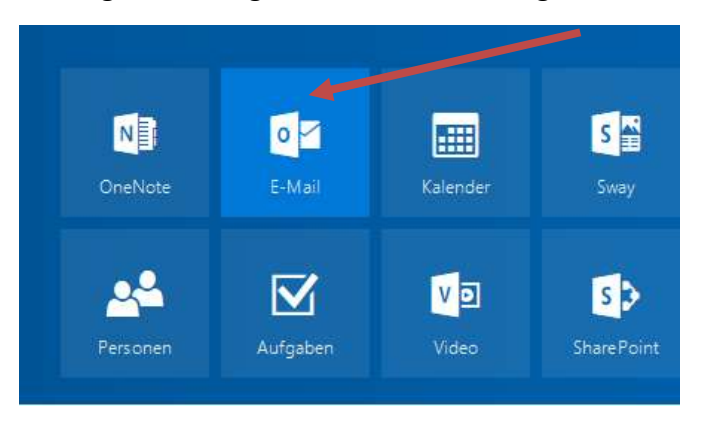

2. Stellen Sie nun die Sprache und Zeitzone wie folgt ein:

| ranien sie unten die gewunsente wizelgespräche und meimalze zone a | IUS, |
|--------------------------------------------------------------------|------|
| prache:                                                            |      |
| Deutsch (Schweiz)                                                  |      |
| eitzone:                                                           |      |
| UTC+01:00) Amsterdam, Berlin, Bern, Rom, Stockholm, Wien           | ~    |

3. Klicken Sie auf «Speichern» und warten Sie einige Sekunden.

Achtung: Es kann sein, dass Sie abgemeldet werden. Starten Sie den Browser neu und melden Sie sich erneut über portal.office.com an und gehen Sie wieder auf E-Mail.

4. Klicken Sie oben rechts auf das Zahnrad.

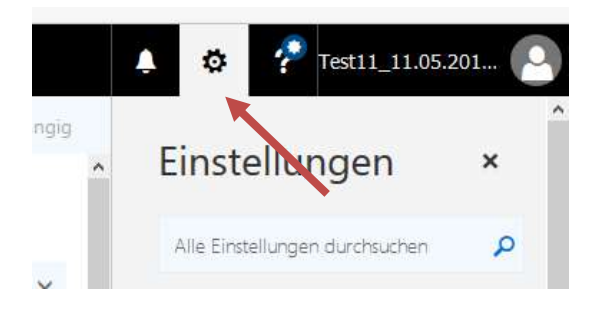

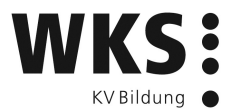

- 5. Tippen Sie in das Feld «Alle Einstellungen durchsuchen» das Wort «weiter».
- 6. Klicken Sie dann auf «Weiterleitung» (blau).

| Einstellungen                                        | × |
|------------------------------------------------------|---|
| weiter                                               | × |
| Weiterleitung                                        |   |
| E-Mail an eine andere E-Mail-Adresse<br>weiterleiten |   |

- 7. Klicken Sie im neuen Fenster auf «Weiterleitung beginnen».
- 8. Fügen Sie im Feld die E-Mail-Adresse Ihres Betriebes ein (nicht private Adresse verwenden).
- 9. Setzen Sie den Hacken bei «Kopie weitergeleiteter Nachrichten beibehalten».
- 10. Bestätigen Sie mit «Speichern»

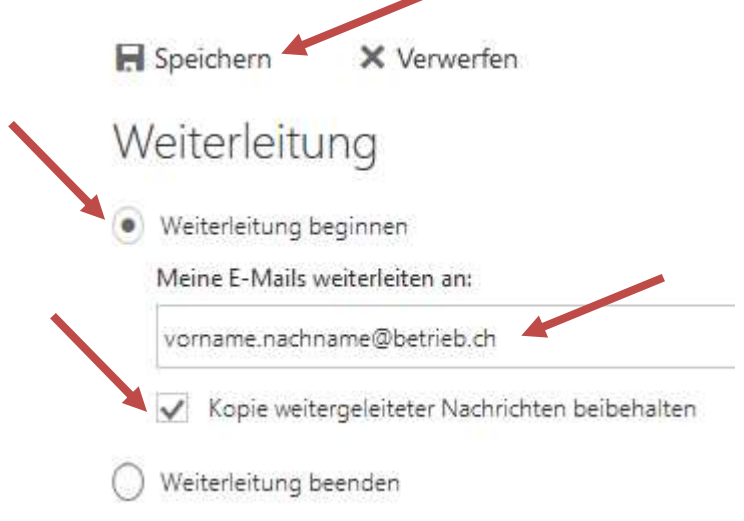

11. Klicken Sie oben links auf «Office 365»

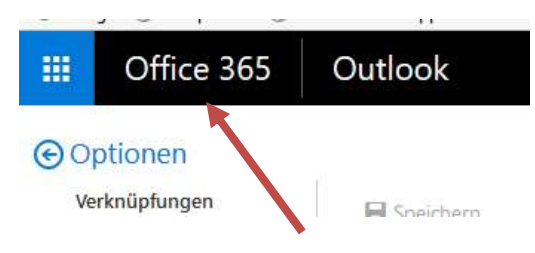

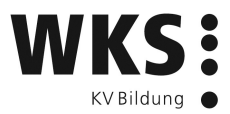

### 5 Download Office 2016

Sie können vom Office 365 Portal «Office» auf Ihrem Computer installieren.

- 1. Klicken Sie oben rechts auf «Office 2016 installieren»
- 2. Folgen Sie dann der Anleitung, welche angezeigt wird.

| Office 365 | Guten Tag           |                                                                                                    |                                                                           | ± Office                                                                                                    | 2016 installier  |
|------------|---------------------|----------------------------------------------------------------------------------------------------|---------------------------------------------------------------------------|----------------------------------------------------------------------------------------------------|------------------|
|            | CneNote N           | Me da m                                                                                                    | hritte                                                                    |                                                                                                    | Andere Installat |
|            | Stareltoin.<br>Doku | Ausführen                                                                                                    |                                                                           |                                                                                                    | ни V             |
|            |                     | <ul> <li>Klicken Sie auf<br/>"Ausführen".</li> <li>Sie finden es am unteren<br/>Bildschirmrand, oder drücken Sie<br/>ALT+N.</li> </ul> | Sagen Sie "Ja",<br>Kilcken Sie auf Ja, um die Installation zu<br>starten. | Online bleiben<br>Starten Sie nach der Installation Office ,<br>und melden Sie sich mit dem Konto an,<br>das Sie für Office 365 verwenden:<br>3652.test@wksbern.ch. |                  |
|            |                     | Schließen Benötigen Sie H                                                                                                    | lilfe bei der Installation?                                               |                                                                                                    |                  |

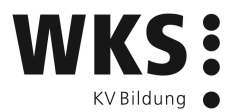

## 6 Wie logge ich mich aus?

Sobald Sie eingeloggt sind, erscheint automatisch die persönliche Ansicht.

- 1. Klicken Sie auf Ihren Namen oben rechts, die Seitenleiste «Meine Konten» wird eingeblendet.
- 2. Klicken Sie auf «Abmelden».

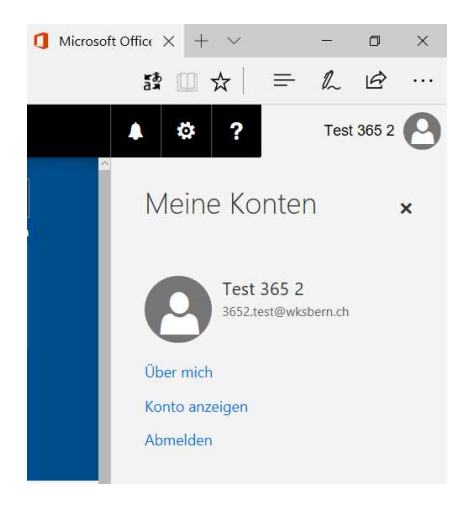

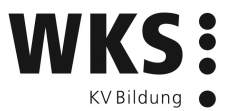

## 7 Passwort ändern/vergessen

Ihr Passwort können Sie über https://passwordreset.microsoftonline.com ändern.

Oder über den Link «Kennwort vergessen» beim Anmelden:

| Microsoft                                                                                                    |
|----------------------------------------------------------------------------------------------------|
| @wksbildung.ch                                                                                                    |
| Kennwort eingeben                                                                                                    |
| Ihr Konto oder Kennwort ist nicht korrekt. Wenn Sie<br>Ihr Kennwort nicht mehr wissen,<br>setzen Sie es jetzt zurück. |
| •••••                                                                                                    |
| Zurück Anmelden                                                                                                    |
| Angemeldet bleiben                                                                                                    |
| Kennwort vergessen                                                                                                    |

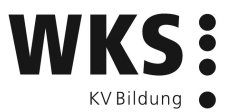

#### 8 Ende Ihrer Aus- oder Weiterbildung

Sobald Sie Ihre Aus- oder Weiterbildung an der WKS abgeschlossen haben, wird Ihr Account deaktiviert. Sie bekommen ein E-Mail, wo Sie aufgefordert werden, Ihre Daten von Office 365 auf einen privaten Speicherort zu sichern. Hierzu haben Sie 30 Tage Zeit.